## Оплата с помощью банкомата Сбербанка

1. Найдите банкомат Сбербанка.

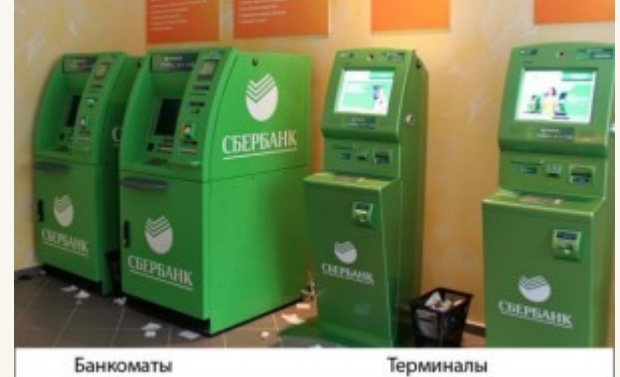

2. Ввод карты в банкомат

Вы держите на руках свою пластиковую карту и стоите перед банкоматом. Введите карту лицевой стороной левым торцом в считывающее устройство. Перед вами открывается окно для ввода вашего пин-кода:

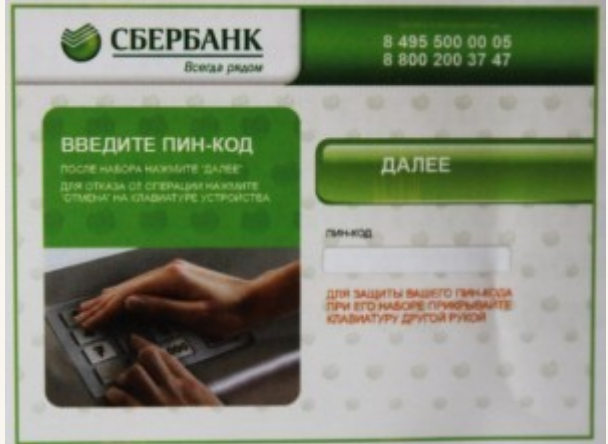

Прикрывайте рукой клавиатуру, когда будете вводить пин-код.

Набираете четыре ваши заветные цифры. Жмете кнопку «Ввод».

3. После ввода пин-кода появляется на экране Главное меню с перечнем операций, как показано на фотографии:

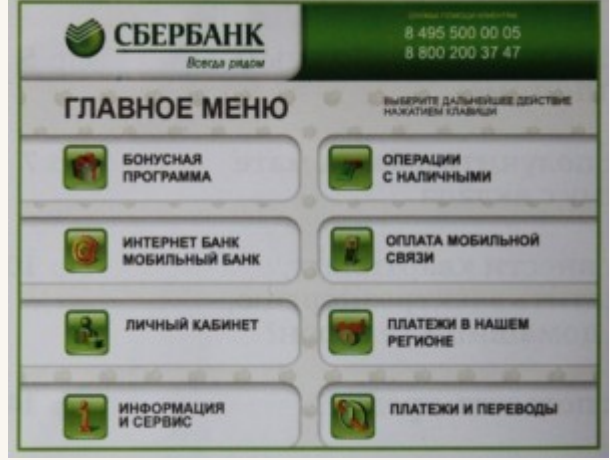

- 4. Выберите вкладку Платежи и переводы
- 5. Выбираем тип операции «перевод организации».

6. Вводим номер расчетного счета получателя, ИНН получателя, БИК банка:

расчетный счет № 4070381072600000395

ИНН получателя: 4246021047

БИК банка: 043207612

Проверяем введенные данные: Важно, чтобы в наименовании появилось-

Наименование:

## БЛАГОТВОРИТЕЛЬНЫЙ ФОНД ПОМОЩИ ДЕТЯМ «ЗАГАДАЙ ЖЕЛАНИЕ»

Вводим сумму, подтвердить. Платеж отправлен!